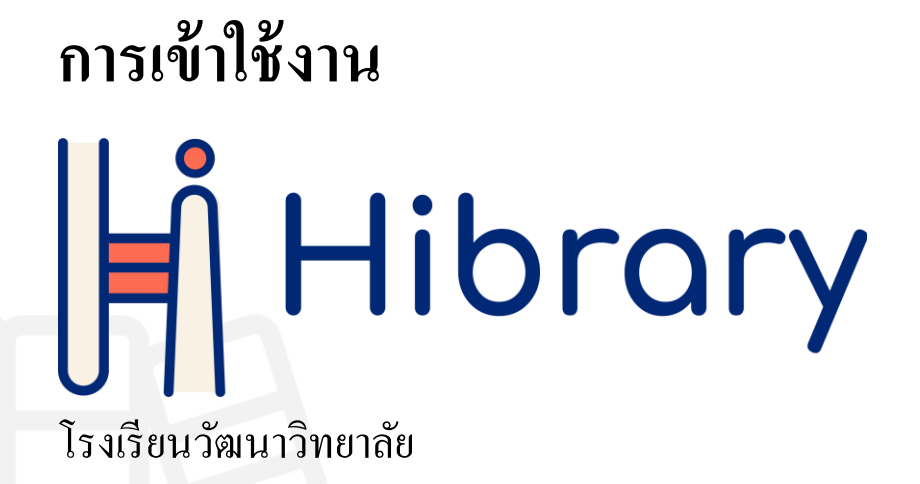

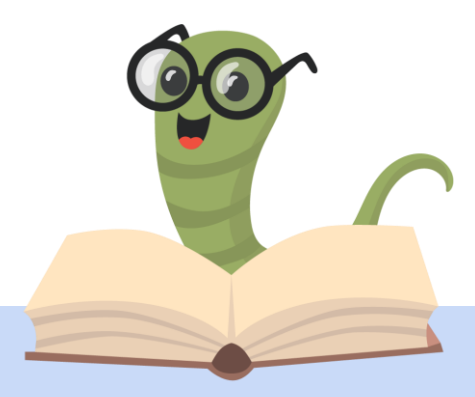

# การดาวน์โหลดแอปพลิเคชัน

### บน iOS และ Android

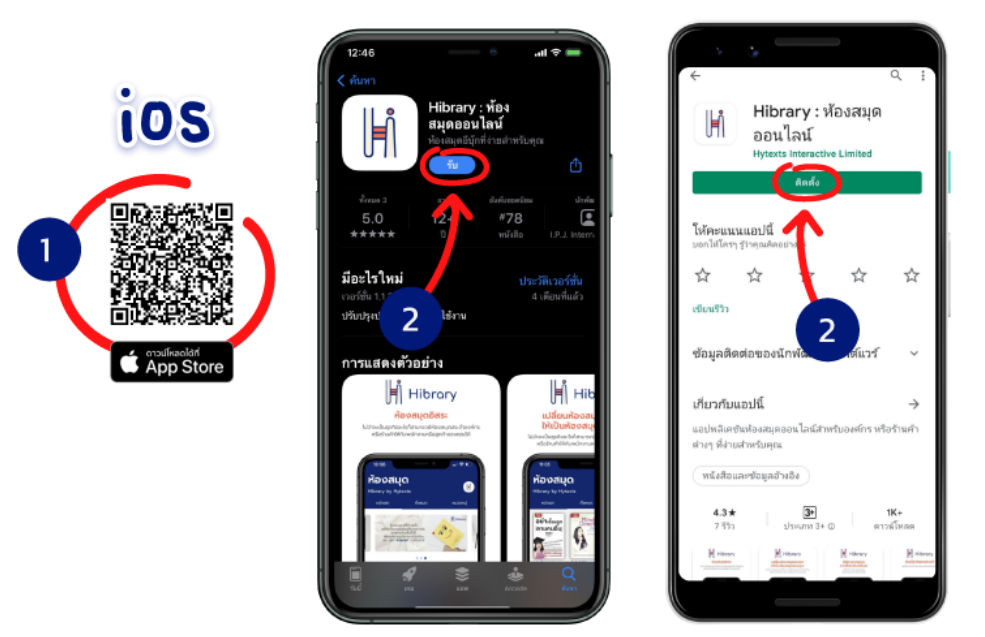

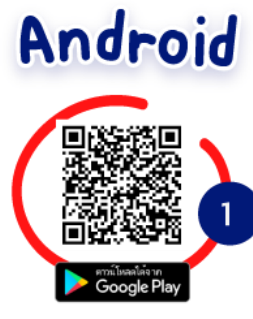

- 1. Scan QR code เพื่อดาวน์โหลด Application
- 2. ติดตั้ง Application

# การเข้าสู่ระบบ

## บน iOS และ Android

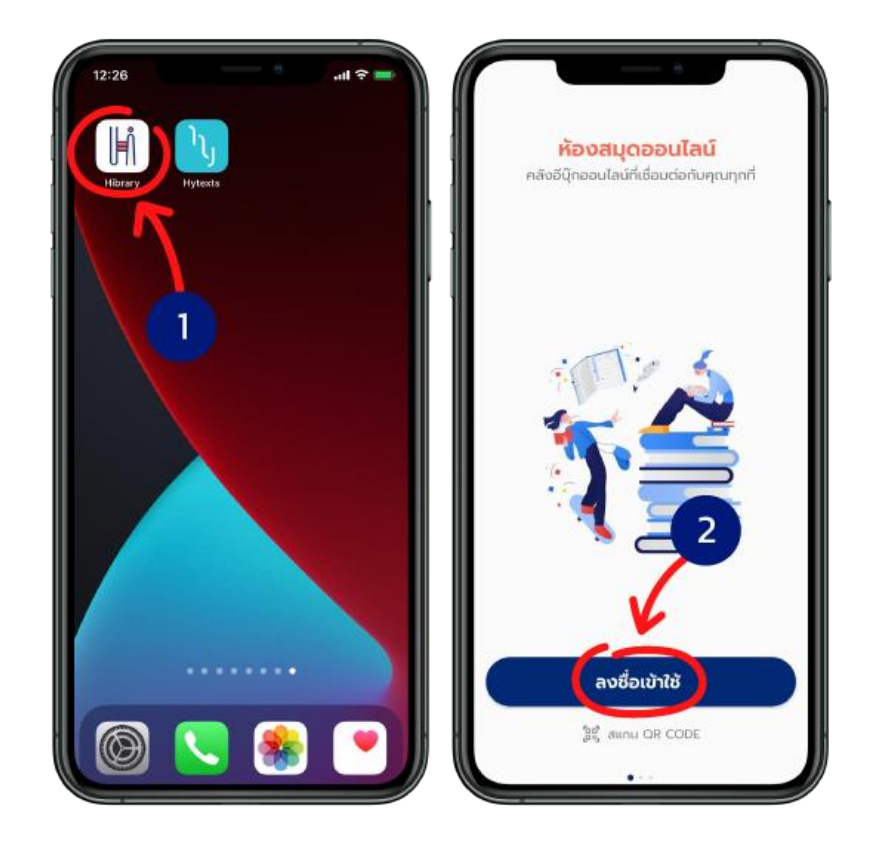

- 1. เปิดแอปพลิเคชัน Hibrary
- 2. ไปที่ > ลงชื่อเข้าใช้

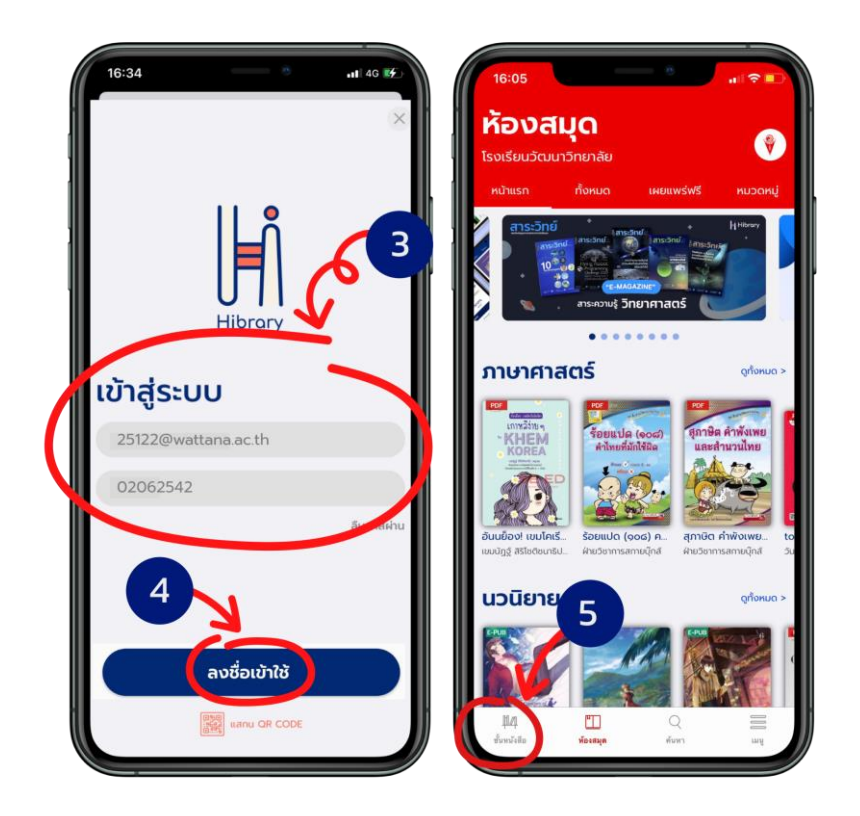

- 3. กรอกอีเมลและรหัสผ่านเพื่อเข้าสู่ระบบ
  - 3.1 นักเรียน
    - ช่องอีเมล : กรอกรหัสประจำตัวนักเรียน 5 หลักตามด้วย @wattana.ac.th เช่น
      <u>18799@wattana.ac.th</u>
    - ช่องรหัสผ่าน : กรอกวันเดือนปีเกิด DDMMYYYY \*(ปีเกิดเป็น พ.ศ.)

3.2 คุณครู

- ช่องอีเมล : กรอกอีเมลคุณครู เช่น <u>nongluck.r@wattana.ac.th</u>
- ช่องรหัสผ่าน : กรอกวันเดือนปีเกิด DDMMYYYY \*(ปีเกิดเป็น พ.ศ.)
- 4. เมื่อกรอกข้อมูลครบแล้ว เลือก > ลงชื่อเข้าใช้
- เสร็จแล้วจะเข้ามาที่ 14 ชั้นหนังสือ

การเข้าสู่ระบบผ่านเว็บเบราว์เซอร์

บนคอมพิวเตอร์ผ่านเว็บเบราว์เซอร์

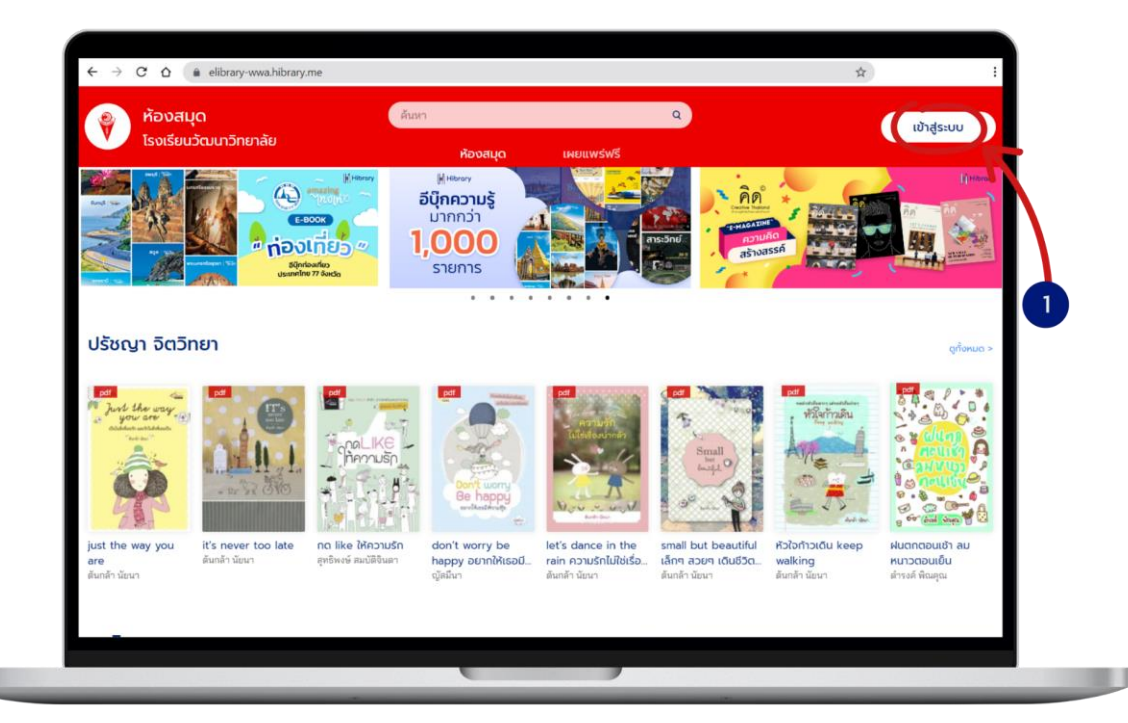

1. เข้าเว็บไซต์ https://elibrary-wwa.hibrary.me ไปที่ > เข้าสู่ระบบ

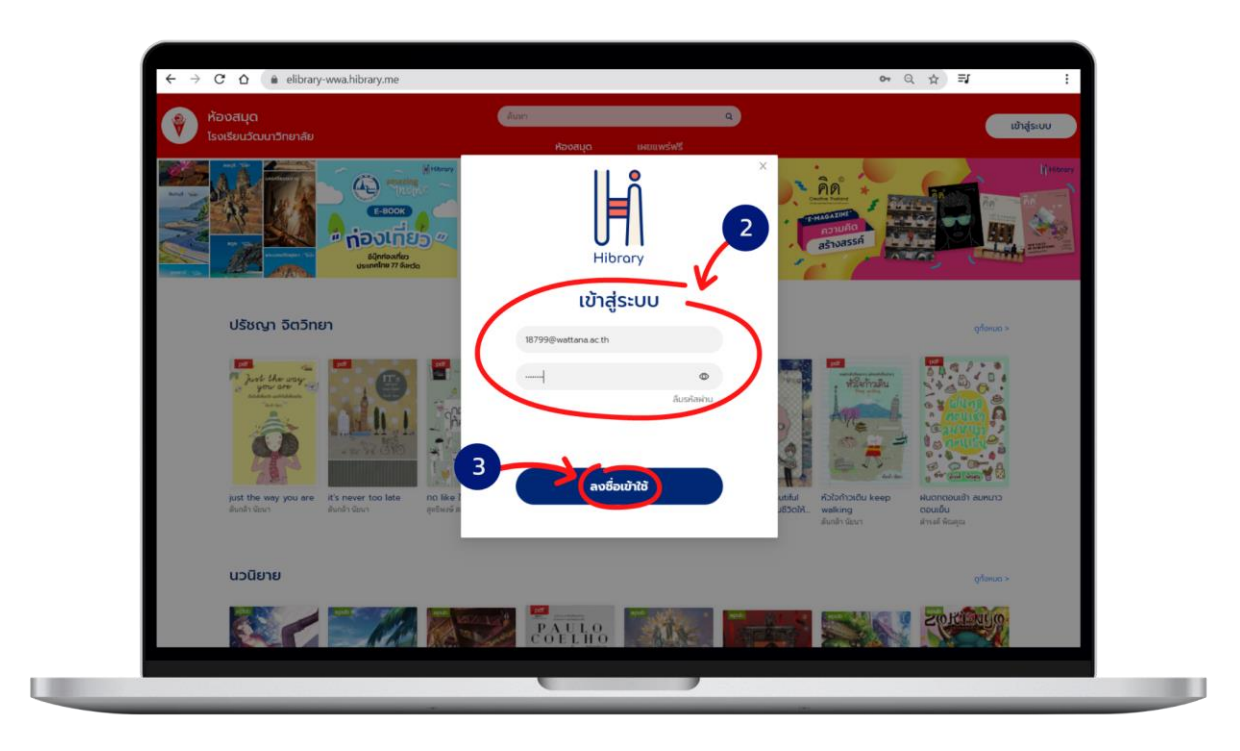

- 2. กรอกอีเมลและรหัสผ่านเพื่อเข้าสู่ระบบ
  - 2.1 นักเรียน
    - ช่องอีเมล : กรอกรหัสประจำตัวนักเรียน 5 หลักตามด้วย @wattana.ac.th เช่น
      <u>18799@wattana.ac.th</u>
    - ช่องรหัสผ่าน : กรอกวันเดือนปีเกิด DDMMYYYY \*(ปีเกิดเป็น พ.ศ.)

#### 2.2 คุณครู

- ช่องอีเมล : กรอกอีเมลคุณครู เช่น <u>nongluck.r@wattana.ac.th</u>
- ช่องรหัสผ่าน : กรอกวันเดือนปีเกิด DDMMYYYY \*(ปีเกิดเป็น พ.ศ.)
- เลือก > ลงชื่อเข้าใช้

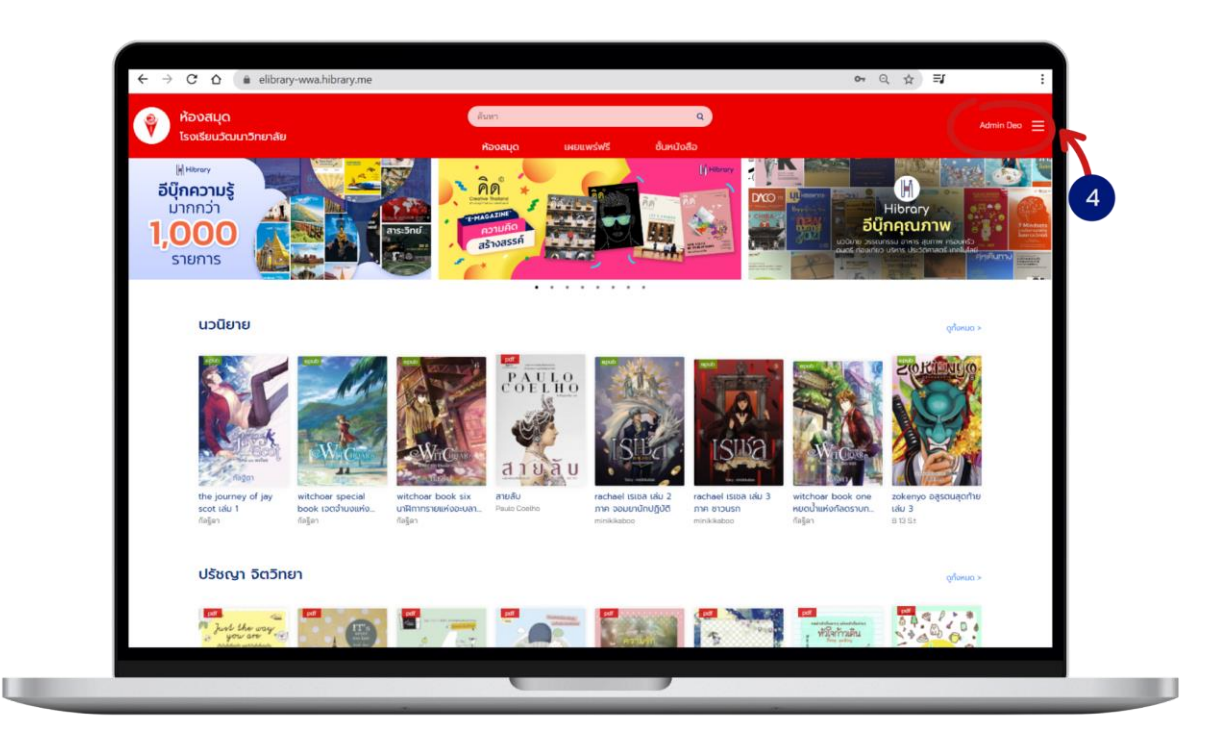

4. ເข້າສູ່ระบบแล้ว

# การยืมอีบุ๊ก

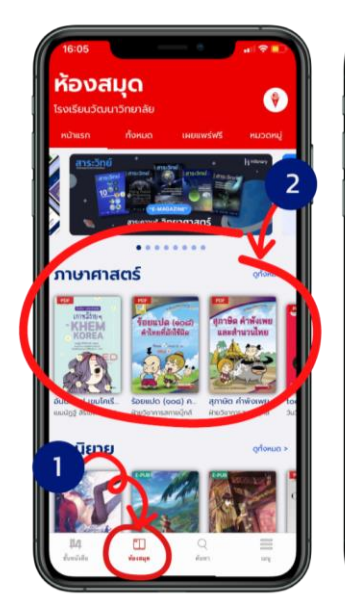

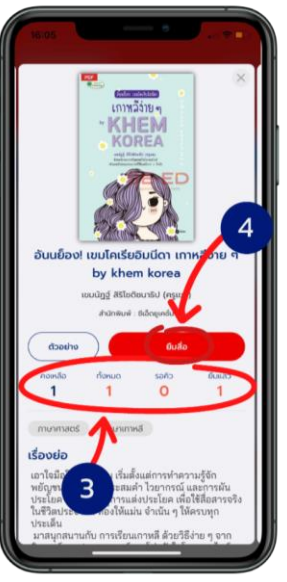

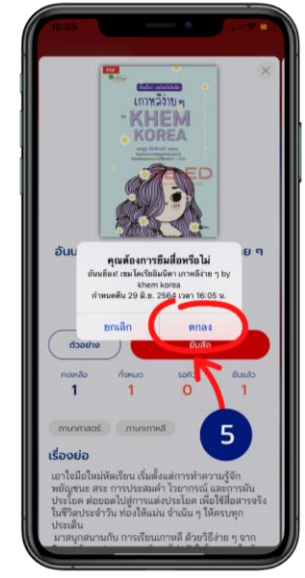

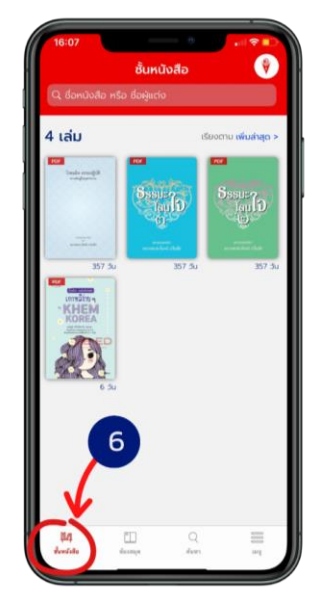

- 1. ไปที่ > 🎹 ห้องสมุด
- 2. เลือกอีบุ๊กที่ต้องการอ่าน
- 3. สถานะของสื่อ

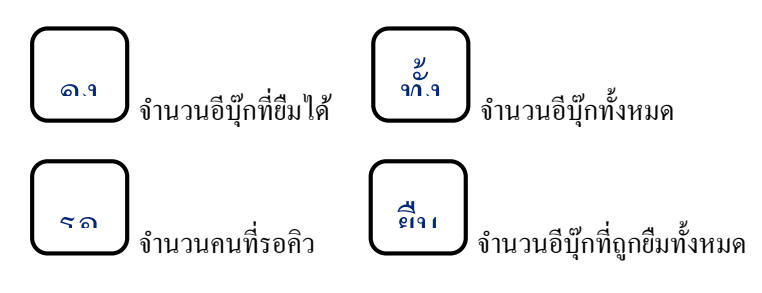

- เลือก > ยืมสื่อ
- เลือก > ตกลง
- 6. หนังสือที่ยืมจะมาอยู่ใน **มี14** ชั้นหนังสือ

# การคืนอีบุ๊ก

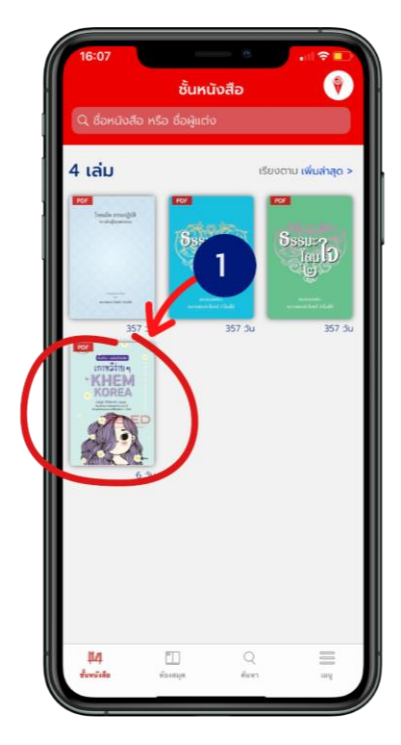

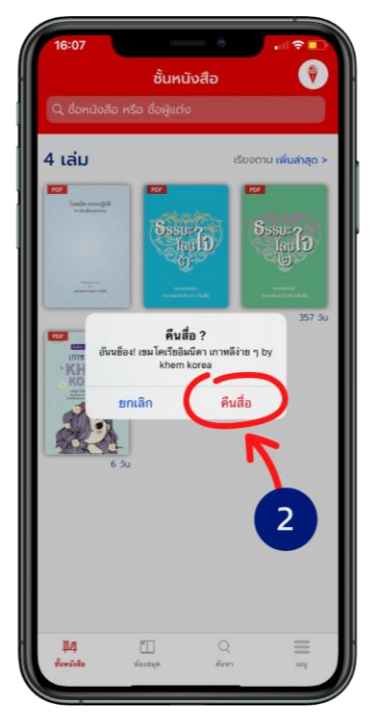

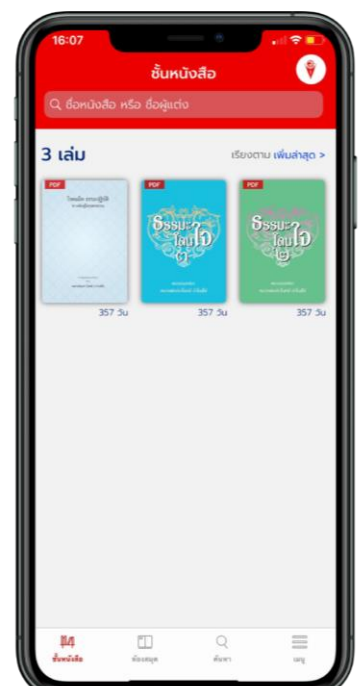

- 1. แตะค้างที่หน้าปกอีบุ๊ก
- เลือก > คืนสื่อ
- 3. เสร็จแล้วอีบุ๊กจะหายไป

## การจองคิวอีบุ๊ก

## (สถานะจองกิวจะขึ้นให้จองเมื่อจำนวนอีบุ๊กทั้งหมดกงเหลือเป็น 0 เท่านั้น)

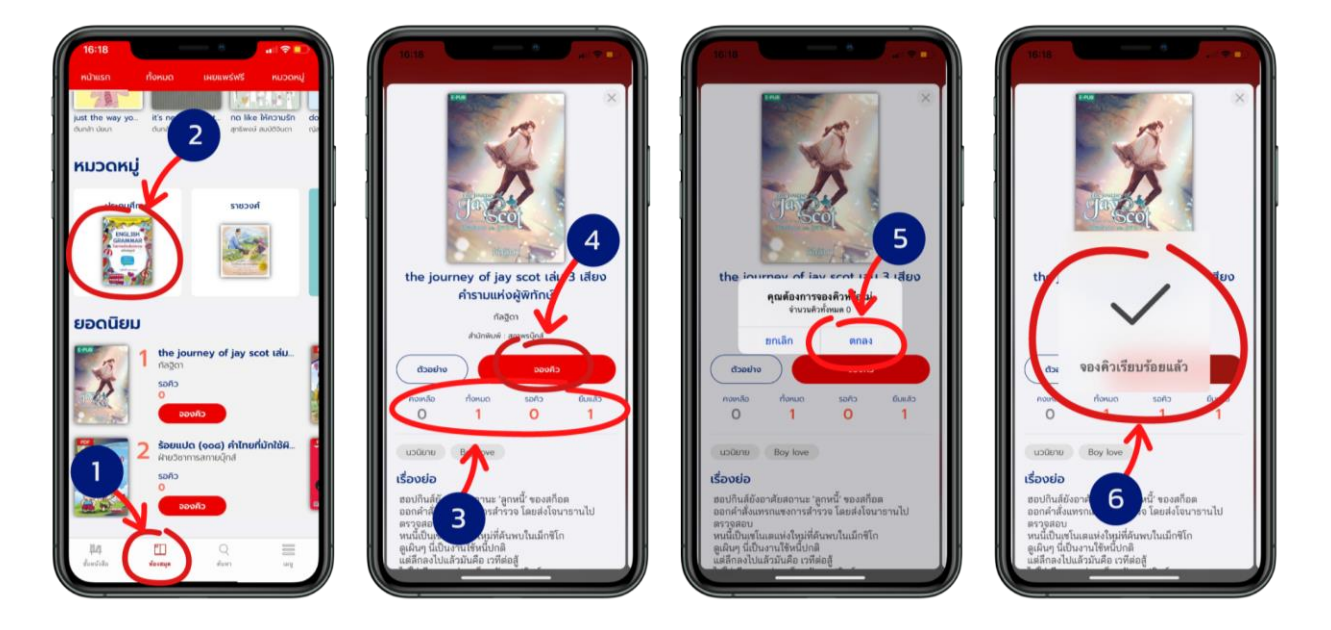

- 1. ไปที่ > 🎞 ห้องสมุด
- 2. เลือกอีบุ๊ก
- 3. สถานะของอีบุ๊ก

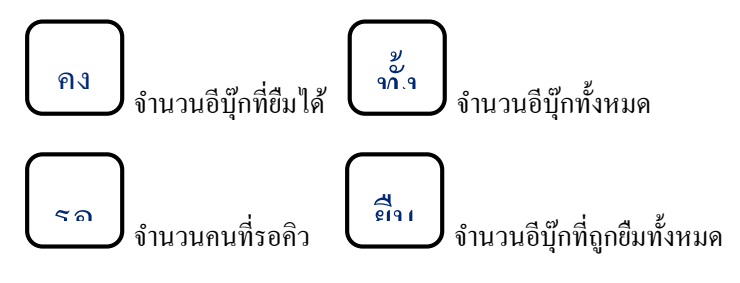

- เลือก > ของคิว
- เลือก > ตกลง
- 6. จองคิวเรียบร้อยแล้ว

# การยืมอีบุ๊กเมื่อถึงคิวที่จองไว้

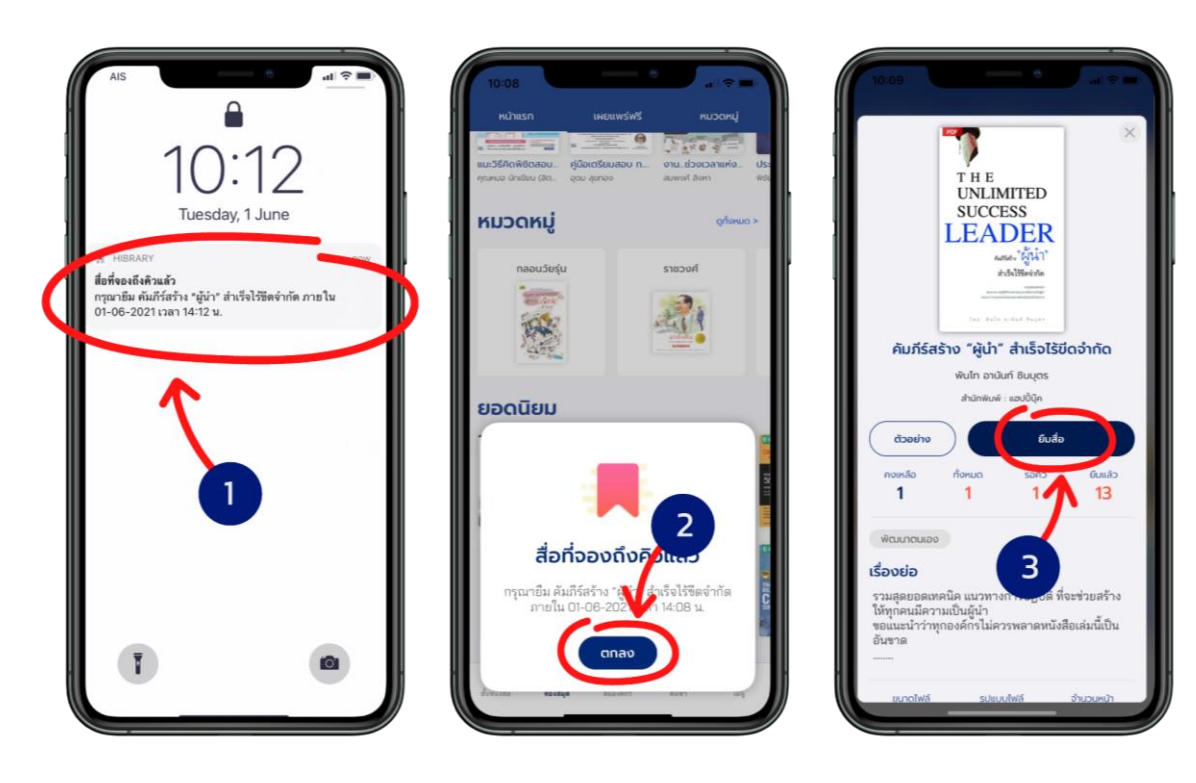

- 1. เมื่อถึงคิวอีบุ๊กที่งองไว้จะมีการแจ้งเตือนเพื่อเข้าไปยืมอีบุ๊ก
- 2. เลือก > ตกลง
- 3. เลือก > ยืมสื่อ

\*ยืมอีบุ๊กไม่ทันตามที่เวลากำหนด คิวจะถูกยกเลิกอัตโนมัติ

### <u>ข้อกำหนดการใช้งาน หนังสืออิเล็กทรอนิกส์ผ่านระบบ Hibrary</u>

- 1. สำหรับนักเรียนระดับประถมศึกษาและมัธยมศึกษา
  - นักเรียนเข้าใช้งาน E-Book โดยผ่านระบบ Hibrary ได้คนละ 2 อุปกรณ์ สามารถใช้ผ่าน
    - O Applications ระบบ Android และ ระบบ IOS ได้ทั้งในมือถือ และ iPad
    - O Web Browser ได้ทั้งใน PC และ Notebook (โดยเปิดบราวเซอร์ ดังภาพด้านล่าง จากนั้น เข้าที่ลิงค์ <u>https://elibrary-wwa.hibrary.me</u>)

## รองรับการใช้งานผ่านเว็บเบราว์เซอร์

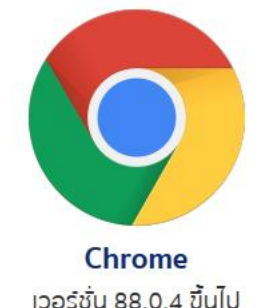

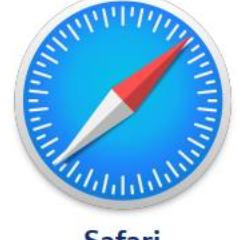

**Safari** เวอร์ชั่น 14.0.1 ขึ้นไป

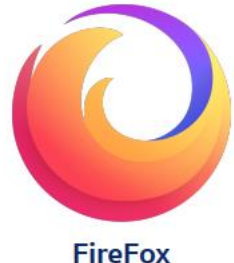

**FIFEFOX** เวอร์ชั่น 85.0 ขึ้นไป

<u>หมายเหตุ</u> ในกรณีที่บัญชี Account เดียวกัน จะสามารถ log in พร้อมกันได้สูงสุด 2 อุปกรณ์เท่านั้น นั่นคือ หากใช้คอมพิวเตอร์เครื่องเดียว แต่เปิด Browser 2 หน้าจอ แล้ว log in ไป 2 ครั้ง จะถือว่าผู้ ใช้ได้ใช้งานระบบไปครบ 2 อุปกรณ์ทันที

- ผู้ใช้ระบบสามารถใช้บริการยืม-คืน E-Book ได้ 1 คน/ 1 เล่ม ระยะเวลาการยืม 7 วัน และ สามารถจอง
  คิว E-book ได้ 1 คิว
- ท่านผู้ใช้ระบบ Hibrary สอบถามข้อมูลเพิ่มเติมได้ผ่านไลน์แอด WWA-Library หรืออีเมล์ wwa\_library@wattana.ac.th

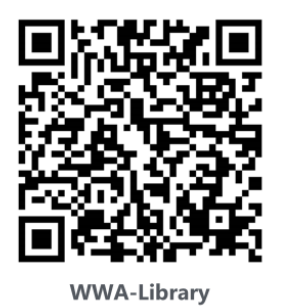

หรือ ส่งรายละเอียดมาที่อีเมล์: wwa\_library@wattana.ac.th